## ABB-Welcome

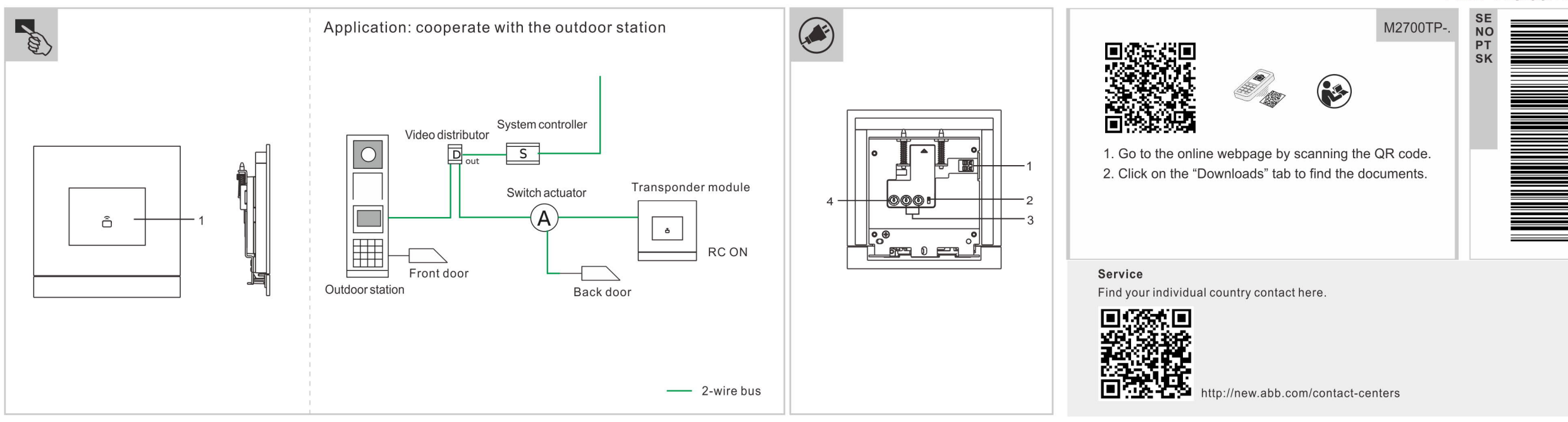

| g   | Fristående transpondermodul                                                                                                    | Ibruktagning                                                                                                    | Skapa nya adminkort                                                                                                    | Tekniska data                                                                                                    |                                                     |
|-----|----------------------------------------------------------------------------------------------------|----------------------------------------------------------------------------------------------------|----------------------------------------------------------------------------------------------------|----------------------------------------------------------------------------------------------------|-----------------------------------------------------|
|     |                                                                                                    | Skapa det torsta adminkortet<br>Om den här modulen inte har något registrerat kort blinkar<br>transpondermodulen grönt orange och rött i sekvens                                                                                                    | och sedan med adminkort 1 + adminkort 2 + + adminkort n +<br>aktuellt adminkort.                                                                                                    | Ingång (a, b)                                                                                                    | 24 V                                                |
|     | Styrelement Kortsvepsområde/transponder-LED                                                                                                    | Svep det första adminkortet 1 gång. Transpondermodulen lyser grönt                                                                                                    | To bort administrat                                                                                                    | Driftspänningsområde                                                                                                    | 20–30 V ===                                         |
|     |                                                                                                    |                                                                                                    | I inställningsläge sveper du med det aktuella adminkortet 4 gånger                                                                                                    | Viloström                                                                                                    | 24 V ==, 30 mA                                      |
|     | Beskrivnings av gränssnitt                                                                                                    | Oppna inställningsläget<br>Svep med ett adminkort 1 gång i standby-läget för att öppna                                                                                                    | aktuellt adminkort.                                                                                                    | Driftström                                                                                                    | 24 V ===, 30 mA                                     |
| ×   | 1 Instickeldämmer (o. k) fär kussenskutning och strämingång                                                                                                    | inställningsläget. Transpondermodulen lyser orange.                                                                                                    | To boot allo and allocat                                                                                                    | Driftstemperatur                                                                                                    | -25 °C – +55 °C                                     |
| S   |                                                                                                    |                                                                                                    | La bort alla anvandarkort<br>Svon mod det aktuelle administrate 6 gångar i inställningeläget                                                                                                    | Entrådiga klämmor                                                                                                    | 2 x 0,28 mm <sup>2</sup> - 2 x 0,75 mm <sup>2</sup> |
| Ë   | l erminairesistor                                                                                                    | Skapa anvandarkort                                                                                                    | Svep med det aktuella adminikortet o ganger i installiningslaget.                                                                                                    | Fintrådiga klämmor                                                                                                    | 2 x 0,28 mm <sup>2</sup> – 2 x 0,75 mm <sup>2</sup> |
|     | 2 videoinstallationer måste omkonnlaren ställas in som "PC på"                                                                                                    | sodan med användarkert 1 + användarkert 2 + - + användarkert n +                                                                                                    | *Transpondermodulen kommer att lysa grönt om det lyckas                                                                                                    | IP-nivå                                                                                                    | IP 54                                               |
| Sve | på den sista enheten på ledningen                                                                                                    | aktuellt adminkort                                                                                                    | * Alla inställningar kan också göras via PC-hanteringsmjukvara.                                                                                                    | IK-nivå                                                                                                    | IK 07                                               |
|     | 3 Ställ in adressen för denna enhet (1–32)                                                                                                    | * Aktuell admin = den admin som användes för att öppna                                                                                                    | 5 5 5 ,                                                                                                    | Frekvensområde                                                                                                    | 13.56MHz                                            |
|     | 4 Fi tillämpligt                                                                                                    | inställningsläget                                                                                                    | Drift                                                                                                    | Maximal kraft                                                                                                    | ≤-1.36dBuA/m @ 3m                                   |
|     | *Svep slutligen med det aktur<br>inställningsläget.<br><b>Ta bort användarkort</b><br>I inställningsläge sveper du n<br>och sedan med användarkort<br>n + aktuellt adminkort. | *Svep slutligen med det aktuella adminkortet för att lämna<br>inställningsläget.<br><b>Ta bort användarkort</b><br>I inställningsläge sveper du med det aktuella adminkortet 2 gånger<br>och sedan med användarkort 1 + användarkort 2 + + användarkort<br>n + aktuellt adminkort. | Frigör spärren som är kopplad till kopplingsmanöverdonet         1) Kopplingsmanöverdonet arbetar i "dörröppningsläge"         2) Transpondermodulens adress = kopplingsmanöverdonets adress (1–32)         ånger         Svep med ett registrerat användarkort i standby-läget | EU-försäkran om överensstämmelse (förenklad)<br>ABB Xiamen Smart Technology Co., Ltd. försäkrar härmed att<br>Standalone transponder module M2700TP stämmer överens med<br>direktiv 2014/53/EU. Den fullständiga texten i EU-försäkran om<br>överensstämmelse finns tillgänglig genom att scanna QR-koden. |                                                     |

|      | Frittstående transpondermodul                              | Igangsetting                                                                                                    | Opprette nye admin-kort                                                                                                    | Tekniske data         |                                                   |
|------|------------------------------------------------------------|----------------------------------------------------------------------------------------------------|----------------------------------------------------------------------------------------------------|-----------------------|---------------------------------------------------|
|      | 5                                                          | Opprette første admin-kort<br>Dersom denne modulen ikke har ført inn noen kort, vil<br>transpondermedulen blinke grant, oransis og radt otter hvorandre når. | deretter admin-kort 1 + admin-kort 2 + + admin-kort n + gjeldende<br>admin-kort                                                                                 | Inngang (a, b)        | 24 V ===                                          |
|      | Betjeningselementer                                        | den er slått på.                                                                                                    |                                                                                                    | Driftsspenningsområde | 20-30 V                                           |
|      | 1 Kortsveipeområde/transponder-LED                         | Sveip det første admin-kortet 1 gang, deretter lyser<br>transpondermodulen lysegrønt om vellykket.                                                           | Slette admin-kort<br>I innstillingsmodus sveiper du gjeldende admin-kort 4 ganger og<br>deretter admin kort 4 u odmin kort 2 u su odmin korte administrationede | Standby-strøm         | 24 V, 30 mA                                       |
|      | Beskrivelse av grensesnitt                                 |                                                                                                    | admin-kort.                                                                                                    | Driftsstrøm           | 24 V ==-, 30 mA                                   |
|      |                                                            | I standby-status sveiper du et admin-kort 1 gang for å åpne                                                                                                  |                                                                                                    | Driftstemperatur      | -25 °C+55 °C                                      |
| NOLS | 1 Plugg-inn-klemmer (a - b) for tilkobling av bus og       | innstillingsmodus. Transpondermodulen lyser lyseoransje.                                                                                                    | Slette alle brukerkort                                                                                                    | Klemmer for én tråd   | 2 x 0,28 mm <sup>2</sup> 2 x 0,75 mm <sup>2</sup> |
|      | Endemotstand                                               | Opprette brukerkort                                                                                                    | r initstiningsmodus sveiper du gjeldende admir-kort o ganger.                                                                                                   | Klemmer, flertrådet   | 2 x 0,28 mm <sup>2</sup> 2 x 0,75 mm <sup>2</sup> |
|      | I videoinstallasjoner eller blandede audio- og             | l innstillingsmodus sveiper du gjeldende admin-kort 1 gang og                                                                                                | *Transpondermodulen lyser lysegrønt om vellykket.                                                                                                    | Kapslingsgrad         | IP 54                                             |
|      | videoinstallasjoner må bryteren stilles inn som "RC på" på | deretter brukerkort 1 + brukerkort 2 + + brukerkort n + gjeldende                                                                                            | * Alle innstillingene kan også utføres med PC-software.                                                                                                    | IK-nivå               | IK 07                                             |
|      | siste enhet på linjen.                                     | admin-kort.                                                                                                    |                                                                                                    | Frekvensområde        | 13.56MHz                                          |
|      | 3 Still inn adressen til denne enheten (1 32)              | * Gjeldende admin = admin anvendt til å åpne innstillingsmodus                                                                                               | Betjening                                                                                                    | Maksimal kraft        | ≤-1.36dBµA/m @ 3m                                 |
|      | 4 N/A                                                      | Sveip gjeldende admin-kort til slutt för a avslutte innstillingsmödus.                                                                                       | Løsne lasen som er koblet til bryteraktuatoren<br>1) Bryteraktuator fungerer i "døråppermodus"                                                                  |                       |                                                   |
|      |                                                            | Slette brukerkort                                                                                                    | 2) Adresse til transpondermodul = adresse til bryteraktuator (1–32)                                                                                             |                       |                                                   |
|      |                                                            | I innstillingsmodus sveiper du gjeldende admin-kort 2 ganger og                                                                                              | I standby-status sveiper du et registrert brukerkort                                                                                                    |                       |                                                   |
|      |                                                            | deretter brukerkort 1 + brukerkort 2 + + brukerkort n + gjeldende admin-kort.                                                                                |                                                                                                    |                       |                                                   |

| Módulo de transponder (emissor-recetor)                                           | Colocação em funcionamento                                                                                                    | Criar novos cartões de administrador<br>No modo de configuração, deslize o cartão do administrador atual 3                            | Dados técnicos                      |                                                            |
|-----------------------------------------------------------------------------------|----------------------------------------------------------------------------------------------------|----------------------------------------------------------------------------------------------------|-------------------------------------|------------------------------------------------------------|
| autónomo                                                                          | Se este módulo não registou qualquer cartão, o módulo transponder                                                                                                    | vez e depois o cartão de administrador 1 + cartão de administrador 2                                                                  | Entrada (a, b)                      | 24 V ===                                                   |
| Control elements                                                                  | piscará a verde, laranja e vermelho em sequência quando for ligado.<br>Passe o primeiro cartão de administrador 1 vez e o módulo<br>transponder acenderá a verde se for bem suecido | ++ cartão de administrador n + cartão de administrador atual.                                                                         | Intervalo de tensão de<br>comando   | 20-30 V                                                    |
| 1 Área de passagem do cartão / LED do transponder                                 |                                                                                                    | No modo de configuração, deslize o cartão do administrador atual 4                                                                    | Corrente de espera                  | 24 V == . 30 mA                                            |
|                                                                                   | Entrar no modo de configuração<br>No estado de espera, deslize qualquer cartão de administrador 1 vez                                                                               | vez e depois o cartão de administrador 1 + cartão de administrador 2<br>++ cartão de administrador n + cartão de administrador atual. | Corrente de comando                 | 24 V, 30 mA                                                |
| Interface description                                                             | acenderá a laranja.                                                                                                    | Eliminar todos os cartões de utilizador                                                                                               | Temperatura de<br>funcionamento     | -25° C+55° C                                               |
| 1         Braçadeiras de encaixe (a - b) para ligação de Bus e entrada de energia | Criar cartões de utilizador                                                                                                    | No modo de configuração, deslize o cartão de administrador atual 6 vezes.                                                             | Braçadeiras de fio único            | 2 x 0,28 mm <sup>2</sup> 2 x 0,75 mm <sup>2</sup>          |
| Resistor terminal<br>Em instalações de vídeo ou instalações mistas de áudio e     | No modo de configuração, deslize o cartão do administrador atual 1<br>vez e depois o cartão de utilizador 1 + cartão de utilizador 2 ++                                             | * O módulo transponder acenderá a verde se for bem sucedido.                                                                          | Braçadeiras de fio fino<br>Nível IP | 2 x 0,28 mm <sup>2</sup> 2 x 0,75 mm <sup>2</sup><br>IP 54 |
| <sup>2</sup> vídeo, o comutador deve ser configurado como 'RC ligado'             | cartão de utilizador n + cartão de administrador atual.                                                                                                    | * I odas as contigurações podem, igualmente, ser feitas através do                                                                    | Nível IK                            | IK 07                                                      |

| 2 Lin index<br>vídeo, o c<br>indúltimo<br>3 Configure<br>4 N/A | agos do rideve ser configurado como 'RC ligado'<br>dispositivo da linha (ON=RC ligado).<br>e o endereço deste dispositivo (132) | cartão de utilizador n + cartão de administrador atual.<br>* Administrador atual = o administrador usado para entrar no modo<br>de configuração<br>* Passe o cartão de administrador atual por fim, para sair do modo<br>de configuração.<br>Eliminar cartões de utilizador<br>No modo de configuração, deslize o cartão do administrador atual 2<br>vez e depois o cartão de utilizador 1 + cartão de utilizador 2 ++<br>cartão de utilizador n + cartão de administrador atual. | <ul> <li>* Todas as configurações podem, igualmente, ser feitas através do software de gestão do PC.</li> <li>Comando</li> <li>Soltar o bloqueio ligado ao atuador do comutador</li> <li>1) O atuador do comutador funciona no "Modo de abertura de porta"</li> <li>2) Endereço do módulo transponder = endereço do atuador do comutador (1-32)</li> <li>No estado de espera, passar um cartão de utilizador registado</li> </ul> | Nível IK<br>Área de frequência<br>Força maxima<br>Declaração UE de conformit<br>ABB Xiamen Smart Technol<br>repetidor de Standalone trar<br>conformidade com a diretiva<br>declaração UE de conformid<br>código QR (QR Code). | IK 07<br>13.56MHz<br>≤-1.36dBµA/m @ 3m<br>dade (simplificada)<br>ogy Co., Ltd. declara, com isto, que o<br>isponder module M2700TP está em<br>2014/53/UE. O texto completo da<br>lade está disponível através da leitura do |
|----------------------------------------------------------------|----------------------------------------------------------------------------------------------------|----------------------------------------------------------------------------------------------------|----------------------------------------------------------------------------------------------------|----------------------------------------------------------------------------------------------------|----------------------------------------------------------------------------------------------------|
|----------------------------------------------------------------|----------------------------------------------------------------------------------------------------|----------------------------------------------------------------------------------------------------|----------------------------------------------------------------------------------------------------|----------------------------------------------------------------------------------------------------|----------------------------------------------------------------------------------------------------|

ABB-Welcome

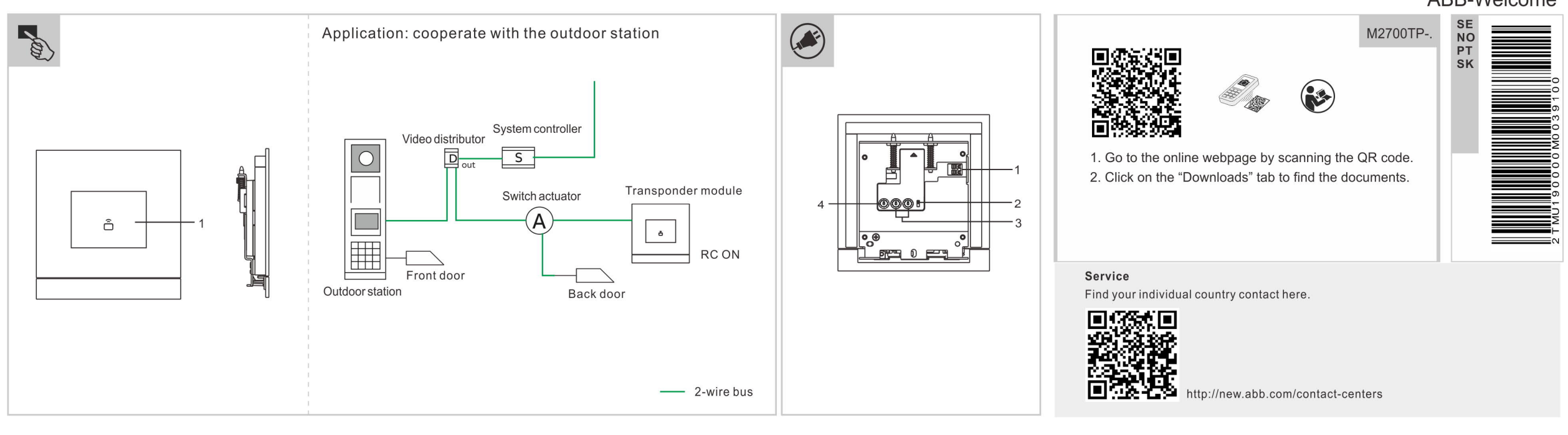

| N          | odul samostatného vysielača                                                                                                    | vedenie do prevádzky<br>tvorenie nových kariet správcu                                                                                                    |                                                                                                    | Technické údaje                                                                                                    |                                                                                                    |
|------------|----------------------------------------------------------------------------------------------------|----------------------------------------------------------------------------------------------------|----------------------------------------------------------------------------------------------------|----------------------------------------------------------------------------------------------------|----------------------------------------------------------------------------------------------------|
| Slovenčina | Ovládacie prvky         Oblasť priloženia karty/LED kontrolka vysielača         Opis rozhrania         Zásuvné svorky (a – b) na pripojenie zbernice a napájania.         Svorkový rezistor         V rámci inštalácie videa alebo zmiešanej inštalácie videa a zvuku je potrebné spínač posledného zariadenia linky nastaviť na "RC on".         Nastavte adresu tohto zariadenia (132). | <ul> <li>Vytvorenie prvej karty správcu</li> <li>Ak sa v tomto module nebude nachádzať žiadna zaregistrovaná karta, bude LED kontrolka modulu vysielača po zapnutí blikať striedavo nazeleno, oranžovo a červeno.</li> <li>1-krát priložte prvú kartu správcu. V prípade úspešného spracovania sa modul vysielača rozsvieti na zeleno.</li> <li>Prechod na režim nastavenia</li> <li>V pohotovostnom stave priložte 1-krát akúkoľvek kartu správcu, čím prejdete na režim nastavenia. LED kontrolka modulu vysielača sa sfarbí na oranžovo.</li> <li>Vytvorenie kariet používateľa</li> <li>V režime nastavenia priložte 1-krát aktuálnu kartu správcu, potom použíte používateľskú kartu 1 + používateľskú kartu 2 + používateľskú kartu n + aktuálnu kartu správcu.</li> <li>* Aktuálny správca = správca, ktorý prešiel do režimu nastavenia ukončíte.</li> <li>Vymazanie používateľských kariet</li> <li>V režime nastavenia priložte 2-krát aktuálnu kartu správcu a potom používateľskú kartu 1 + používateľskú kartu 2 + používateľskú kartu 1 + používateľskú kartu n + aktuálnu kartu správcu, čím režim nastavenia</li> </ul> | V rezime nastavenia priložte 3-krat aktualnu kartu spravcu, potom<br>kartu správcu 1 + kartu správcu 2 + kartu správcu n + aktuálnu kartu<br>správcu.<br>Vymazanie kariet správcu<br>V režime nastavenia priložte 4-krát aktuálnu kartu správcu, potom<br>kartu správcu 1 + kartu správcu 2 + kartu správcu n + aktuálnu kartu<br>správcu.<br>Vymazanie všetkých používateľských kariet<br>V režime nastavenia 6-krát priložte kartu aktuálneho správcu.<br>*Po úspešnom spracovaní sa LED kontrolka modulu vysielača sfarbí<br>na zeleno.<br>*Všetky nastavenia možno realizovať aj cez PC riadiaci softvér.<br>Používanie<br>Uvoľnite uzamknutie pripojené k spínaču<br>1) Nastavte spínač, aby fungoval v režime "Režim otvárača dvier".<br>2) Adresa modulu vysielača = adresa pohonu spínača (1-32)<br>V pohotovostnom režime priložte kartu registrovaného používateľa | Vstup (a, b)<br>Rozsah prevádzkového<br>napätia<br>Pohotovostný prúd<br>Prevádzkový prúd<br>Prevádzková teplota<br>Jednovodičové svorky<br>Jemné svorky<br>Úroveň krytia IP<br>Úroveň IK<br>Frekvenčný rozsah<br>Maximálny výkon<br>Vyhlásenie o zhode EÚ (zjec<br>ABB Xiamen Smart Technol<br>Standalone transponder moc<br>2014/53/EÚ. Celé znenie vyl<br>naskenovaní tohto QR kódu. | 24 V ==<br>20 - 30 V ==<br>24 V ==, 30 mA<br>24 V ==, 30 mA<br>-25 °C+55 °C<br>2 x 0,28 mm <sup>2</sup> 2 x 0,75 mm <sup>2</sup><br>2 x 0,28 mm <sup>2</sup> 2 x 0,75 mm <sup>2</sup><br>IP 54<br>IK 07<br>13.56MHz<br>≤-1.36dBµA/m @ 3m<br>dnodušené)<br>ogy Co., Ltd., týmto vyhlasuje, že<br>dule M2700TP vyhovuje smernici<br>nlásenia o zhode EÚ nájdete po |